احتمالا برای شما هم پیش آمده است که گوشی تلفنی را خریداری کنید اما در زمان وارد کردن سیم کارت با پیام غیر فعال بودن تلفن همراه رو به رو شوید. اینجا است که باید با نحوه ورود و رجیستر موبایل در سامانه همتا آشنا شوید. پدید آورندگان این سامانه هدف آن را به این صورت بیان می کنند که این سامانه طرحی است برای ثبت تجهیزات دارای سیم کارت با مشارکت سازمان های مختلف مانند وزارت صنعت، معدن و تجارت، ارتباطات و فناوری اطلاعات. با ورود به سامانه همتا می توانید درخواست خود را ارائه کنید.

هدف اصلی آن هم مبارزه با عرضه موبایل ها و سایر تجهیزات سیم کارتی قاچاق و تقلبی است. در حقیقت هر تلفن همراه دارای یک شناسه ۱۰ رقمی منحصر به فرد ( IMEI ) می باشد که با استفاده از آن می توان تلفن همراه را از مخابرات دریابی کرد.

البته به ارقام و کدهای دیگری هم برای این منظور نیاز است. در این مقاله به بررسی سامانه رجیستری گوشی موبایل همتا، معرفی سامانه همتا رجیستری گوشی مسافری آن خواهیم پرداخت. در صورت وجود هرگونه ابهام در این زمینه با کارشناسان مشورت در ارتباط باشید.

#### سامانه همتا چیست؟

این سامانه برای ثبت و اصالت سنجی تمام تلفن های همراه ارائه شده در بازار، راه اندازی شده است. برای فعال سازی گوشی در سامانه همتا</u> تلفن های همراه لازم است کد IMEI که در واقع شناسه قانونی دستگاه محسوب می شود در این سامانه ثبت شود. این موضوع موجب می شود تمام دستگاه هایی که در این سامانه تائید شده اند از اعتبار کافی برخوردار باشند. در نتیجه مصرف کنندگان قادر خواهند بود با اطمینان کامل اقدام به خرید و استفاده از آن ها نمایند.

از دیگر خدمات ارائه شده در این سامانه امکان واگذاری و انتقال تلفن همراه در زمان فروش می باشد. به نحوی که می توان با مراجعه به حساب کاربری خود در این سامانه و تائید اصالت تلفن همراه خریداری شده و یا فروخته شده نسبت به انتقال و فعال سازی مجدد آن اقدام نمود.

لازم به ذکر است که برای تائید اصالت کالا و فعال سازی تلفن همراه مورد نظر خود نیازی به ثبت نام در این سامانه وجود ندارد اما در صورتی که مایل به استفاد از سایر خدمات این سامانه از جمله انتقال مالکیت گوشی دست دوم، ثبت دستگاه های مسافرتی وارداتی و سایر موارد این چنینی باشید باید نسبت به ثبت نام در سامانه رجیستری گوشی موبایل همتا اقدام نمایید.

سامانه همتا در نسخه های تحت وب و اپلیکیشن های اندرویدی و OS موجود می باشد. در نتیجه کاربران می توانند با توجه به امکانات خود از طریق ویندوز و یا تلفن همراه خود به این سامانه و یا اپلیکیشن مراجعه نموده و به خدمات متنوع آن دسترسی داشته باشند. در ادامه راه های دسترسی به سامانه و یا اپلیکشن های مختلف همتا قرارداده شده است.

| ت همتا                | ساير <u>https://hamta.ntsw.ir</u> |
|-----------------------|-----------------------------------|
| سايت اطلاع رساني همتا | https://hamtainfo.ntsw.ir         |
| درگاه موبایل(ussd)    | *777#                             |
| مركز پاسخگويي         | 096366                            |
| اپلیکیشن های همتا     | اندروید وiOS                      |
| شبکه های اجتماعی      | hamta_ntsw@                       |
| آپارات                | hamta_ntsw@                       |

# چگونگی ورود به سامانه همتاhamta.ntsw.ir

برای بهره مندی از خدمات سامانه همتا نیاز است که در ابتدا مراحل ورود به ورود به سامانه همتا را انجام دهید. برای وارد شدن به سامانه تنها کافی است در مرورگر خود عبارت سامانه همتا را جستجو نمایید و یا برای ورود مستقیم روی لینک <u>Hamta.ntsw.ir</u>کایک نمایید.

لازم به ذکر است در صورتی که تنها به دنبال فعال سازی تلفن همراه خود در این سامانه باشید احتیاجی به ثبت نام در این سامانه ندارید و تنها با وارد شدن به سایت و کلیک بر گزینه های فعال سازی و استعلام می توان از خدمات ذکر شده بهره مند شد. در غیر این صورت باید در این سامانه ثبت نام نمایند که در ادامه این مقاله نحوه ثبت نام در سایت همتا توضیح داده شده است.

ورود به سامانه همتا با شماره تلفن همراه: د راولین صفحه ورود به سایت دو گزینه با عنوان های شماره تلفن همراه و شماره ملی نمایش داده شده است. در روش ورود با تلفن همراه تنها کافی است شماره تلفن خود را در سامانه و در کادر مشخص شده در صفحه وارد نموده و گزینه استعلام را انتخاب نمایید. بدین ترتیب کد ٦ رقمی برای احراز هویت شما، ارسال خواهد شد و قادر خواهید بود نسبت به فعال سازی تلفن همراه خود بدون ثبت نام در سایت اقدام نمایید.

ورود به سامانه همتا با ثبت نام در سامانه: با انتخاب گزینه ثبت نام در صفحه اول، شما قادر خواهید بود به همراه فعال سازی تلفن همراه خود از خدمات دیگر سامانه نیز بهره مند شوید. در ادامه به نحوه چگونگی ثبت نام در سامانه خواهیم پرداخت.

### انتقال مالکیت در سامانه همتا

یکی از اصلی ترین و کاربردی ترین خدمات ارائه شده در این سامانه، امکان انتقال مالکیت گوشی در سامانه همتا می باشد. انتقال مالکیت در این سامانه از دو طری امکان پذیر است؛ هم از طریق ورود به سامانه با شماره تلفن همراه و هم از طریق ثبت نام در سامانه. در ادامه به آموزش نحوه انتقال مالکیت تلفن همراه در سامانه همتا می پردازیم.

در مرحله اول باید وارد سایت همتا به نشانی hamta.ntsw.ir شوید و سپس یکی از روش های ذکر شده برای انتقال تلفن همراه انتخاب نمایید.

در صورتی که پیش از این در سامانه ثبت نام کرده باشید، یک کد به شماره تلفن همراه شما ارسال می شود که باید آن را در کادر نمایش داده شده وارد نمایید. مطابق تصویر زیر تلفن همراه خود را انتخاب و گزشنه لنتقال یا فروش آن را فعال نمایید.

در مرحله بعد از ورود به سامانه همتا، تنها کافیست شماره تلفن و کد ملی شخص خریدار را در کادر وارد کرده و گزینه انتقال مالکیت را انتخاب نمایید. با این کار یک کد به شماره تلفن شخص خریدار ارسال می شود که خریدار موظف است کد ارسال شده را در ورود به سامانه استفاده و تلفن همراه خود را در همتا ثبت نماید.

به طور کلی سه روش کلی برای ثبت نام تلفن همراه در همتا وجود دارد:

- ثبت نام از طریق سایت اینترنتی همتا
- ثبت نام تلفن همراه از طریق کد دستوری #۷۷۷۷\*
  - ثبت نام تلفن همراه در اپلیکیشن همتا

نحوه ثبت نام تلفن همراه از طريق سامانه اينترنتي همتا

 در مرحله اول وارد سایت همتا به نشانی اینترنتی hamta.ntsw.ir شوید. برای ورود به سامانه لازم است از شماره سیم کارت خود اقدام نمایید همچنین امکان ثبت نام با شماره تلفن دیگر و استفاده از کد ملی وجود دارد.

|     | التخاب شماره تلقن همراه يا شماره ملى                                                                                                    |  |
|-----|----------------------------------------------------------------------------------------------------|--|
|     | 🍥 شماره ملی 🔹 شماره تلفن همراه                                                                                                    |  |
| ٥ور | شماره تلقن همراه خود را وارد نمایید                                                                                                    |  |
|     |                                                                                                    |  |
|     | Iclas 🔶                                                                                                    |  |
|     | ثبت نام                                                                                                    |  |
|     | یوای استفاده دیشتر از امکانات سامانه<br>ثبت تام<br>ثبت تام                                                                                                    |  |
|     | فراموشی رمز عبور                                                                                                    |  |
|     | جهت بازیابی زمز عبور یا استفاده از کد<br>ملی از این گرنه استفاده نمایید                                                                                                    |  |
| (   | and that the state of the state of the state |  |

 پس از ورود، رمز عبور موقت به خط شما ارسال می شود. رمز عبور موقت را وارد کرده و وارد کارتابل خود در سامانه همتا شوید.

| -10-0 | رمز عبور موقت ارسال شده به شماره       |  |
|-------|----------------------------------------|--|
|       | رمز عبور ارسال شده را وارد نمایید      |  |
|       | شاند هار و سمد و هدده                  |  |
|       | کد امتیتی را به عدد وارد نمایید        |  |
|       | ورود 🔶                                 |  |
|       | ارسال مجدد رمز غبور موقت<br>01-57      |  |
|       | 01.37                                  |  |
|       | فراموشی رمز عبور                       |  |
|       | الموجد بالروابي ومؤجبون المتعادم أراكب |  |

 مطابق تصویر زیر، در بخش مدیریت دستگاه ها گزینه افزودن دستگاه در بالای صفحه را انتخاب نمایید.

| -   | -           |                |                     |                |         |                   | and the second second s |
|-----|-------------|----------------|---------------------|----------------|---------|-------------------|----------------------------------------------------------------------------------------------------|
| - 1 |             |                |                     |                |         | $\mathcal{F}_{i}$ | مدیریت دستگاه ها                                                                                                    |
| -1  |             |                | 98912*              | مونايل: 48**** | ه شماره |                   | فقال سازی تلقن شعراء                                                                                                    |
| -1  | کد فعالساری | مدل تلقن همراه | شنامه دستگاه (IMEI) | ولايف          | 0       |                   | فالعلام المالت وستكاه                                                                                                    |
| - 1 |             |                |                     |                |         |                   | وضعيت شنامه (MEI) وضعيت شنامه                                                                                                    |
| - 1 |             |                |                     |                |         |                   | سودى الثقال ماكرت                                                                                                    |
| - 1 |             |                |                     |                |         |                   | لود اللاعات مسالي                                                                                                    |
| - 1 |             |                |                     |                |         |                   | ليت كوشى تعميرتن                                                                                                    |
| - 1 |             |                |                     |                |         |                   | 89                                                                                                    |
| . 1 |             |                |                     |                |         |                   |                                                                                                    |

• سپس شناسه دستگاه خود یا همان IMEI را وارد کرده و گزینه ثبت را انتخاب نمایید. توجه داشته باشید که IMEI یا همان شناسه دستگاه، به تعداد اسلات های دستگاه مورد نظر بستگی دارد. به شکاف های موجود در کناره دستگاه که برای قرار دادن سیم کارت می باشند، اسلات می گویند. برای پیدا کردن شناسه دستگاه کافی است پشت جعبه و یا باتری، به دنبال کد IMEI باشید. همچنین از طریق کد دستوری #۰٦\* می توان شناسه مورد نظر را پیدا کرد. ۱۰ رقم اول کد IMEI را بدون حرف اضافه یا ممیز وارد نمایید.

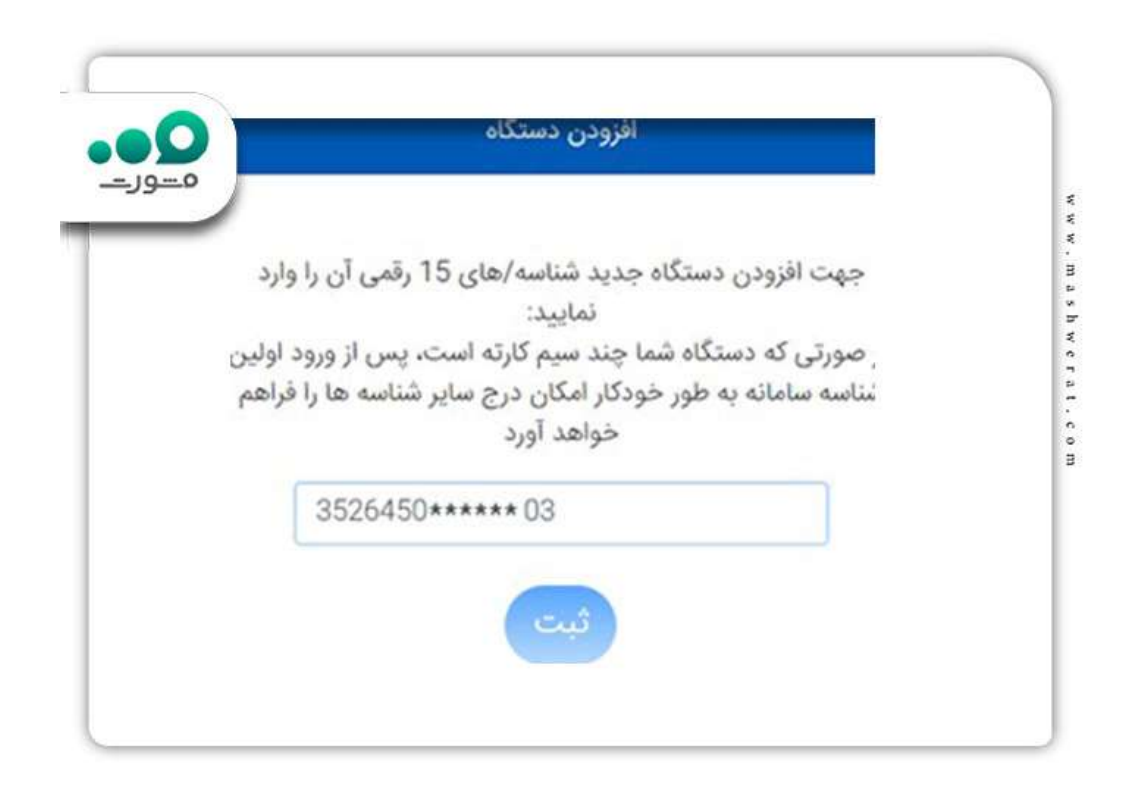

- اگر شناسه IMEI ارائه شده از سوی شما با سیم کارتی که وارد کارتابل آن شده اید، قبل از شروع اعمال طرح رجیستری در شبکه اپراتوری داخل کشور، سابقه فعالیت داشته باشد، این فرایند موفق خواهد بود.
- در این مرحله با انتخاب گزینه "مدیریت دستگاه ها" از منوی سمت راست صفحه، شناسه IMEI اضافه شده به کارتابل همراه با نشان تجاری و مدل دستگاه را مشاهده خواهید کرد.

ثبت نام تلفن همراه از طریق کد دستوری

افزودن دستگاه از طریق کد دستوری در سامانه همتا این امکان را به کاربران می دهد که به سادگی تلفن همراه خود را فعال کنند. در ادامه به بررسی چگونگی انجام این کار می پردازیم.

- با استفاده از سیم کارتی که پیش از این بر روی تلفن همراه شما قرار داشته است کد دستوری #۷۷۷۷\* را شماره گیری نموده و تماس را برقراز نمایید.
- مطابق تصویر زیر منویی نمایان می شود که حاوی گزینه های استعلام، فعال سازی، انتقال مالکیت
  و افزودن دستگاه می باشد. عدد ٤ را وارد کرده و گزینه ار سال را انتخاب نمایید.

| همتا<br>1.استعلام<br>2.فعالسازی<br>3.انتقال مالکیت |  |
|----------------------------------------------------|--|
| *.بعدی<br>4                                        |  |
| ارسال لغو                                          |  |
| * 0+ #                                             |  |

 کد IMEIدستگاه خود را که در پشت جعبه آن قابل مشاهده است را وارد نموده و گزینه ارسال را انتخاب نمایید.

| مـــورــــ | دودها مورد غلاقه مخاطبين كارتشانا تعليم <mark>(معاره كنيو</mark> |  |
|------------|------------------------------------------------------------------|--|
|            | شناسه 15 رقمی دستگاه (IMEI) را وارد<br>نمایید                    |  |
|            | 123456***** 578                                                  |  |
|            | ارسال لغو                                                        |  |
|            | 7 roes 8 ruy 9 wyz                                               |  |
|            | * 0+ #                                                           |  |
|            | a 🕥 a                                                            |  |
|            |                                                                  |  |

 پس از مراحل فوق منویی برای تائید صحت اطلاعات وارد شده نمایان می شود. با ارسال عدد ۱ صحت اطلاعات ثبت شده را تائید نمایید.

| <u>هــورـــ</u> |                                                   |  |
|-----------------|---------------------------------------------------|--|
|                 | شناسه دستگاه<br>123456******578<br>123456*****586 |  |
|                 | 1.تاييد                                           |  |
|                 | ارسال لغو                                         |  |
|                 | Leest O IN DAW                                    |  |
|                 | * 0 * #                                           |  |
|                 |                                                   |  |
|                 |                                                   |  |

در مرحله آخر، در صورتی که شناسه IMEI وارد شده از طرف شما با سیم کارت موجود در دستگاه مطابقت داشته و پیش از این در شبکه اپراتور های داخل کشور سابقه فعالیت داشته باشند، پروسه فوق با موفقیت به پایان می رسد.

ثبت نام تلفن همراه از طريق ابليكيشن همتا

همانطور که گفته شد، دسترسی به سامانه همتا هم از طریق نسخه تحت وب و هم از طریق اپلیکیشن مربوط به آن امکان پذیر است. در ادامه به آموزش نحوه فعال سازی گوشی در سامانه همتا از طریق اپلیکیشن پرداخته شده است.

- در مرحله اول لازم است اپلیکیشن همتا را از طریق کافه بازار و یا پلی استور دانلود کنید.
- سپس برنامه را باز کرده و شماره موبایل خود را وارد نمایید. بدین ترتیب کدی به شماره تلفن همراه شما ارسال می شود. با وارد کردن این کد در اپلیکیشن می توانید به سادگی وارد سامانه شوید.
  - در مرحله بعد گزینه افزودن دستگاه را انتخاب نمایید.

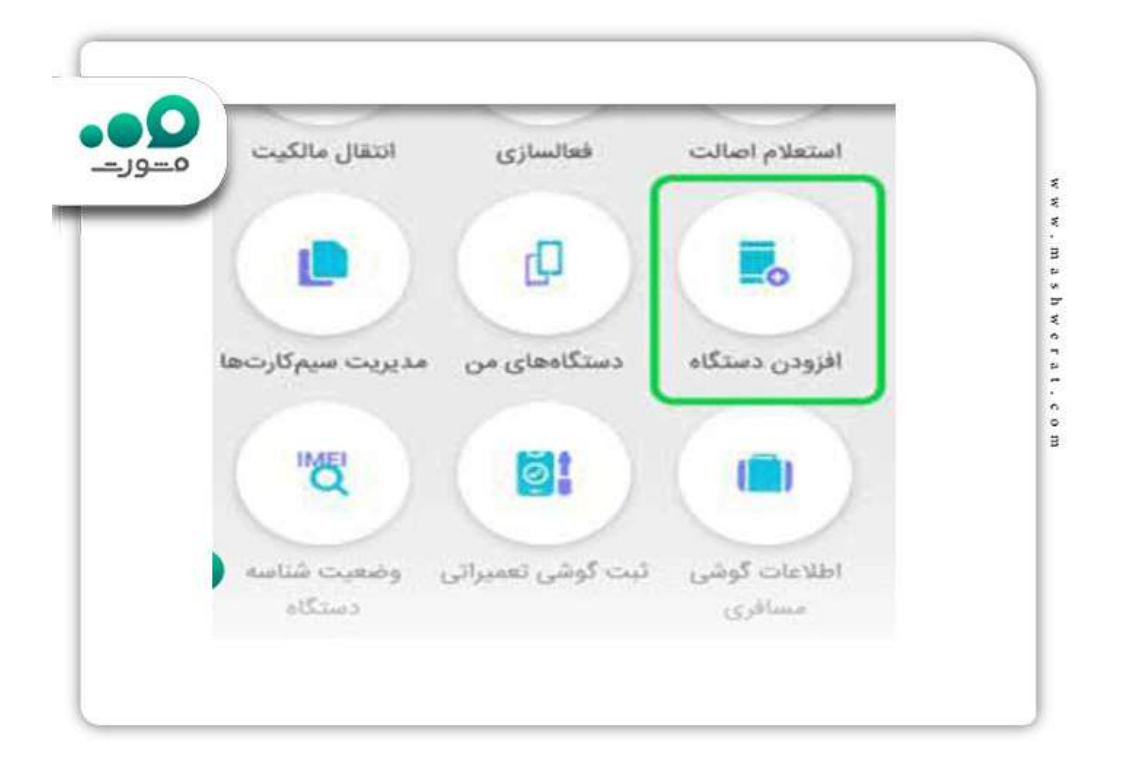

- شناسه IMEI هر دستگاه منحصر به فرد است و مانند شناسنامه آن می باشد. برای دریافت این شناسه کافی است یکی از گزینه های پایین کادر ( دریافت شناسه دستگاه من، دریافت از طریق بارکد خوان ) را انتخاب نموده و شناسه خود را وارد نمایید.
- توجه نمایید که در صورتی که تلفن همراه شما چند سیم کارت داشته باشد پس از ورود اولین شناسه، سامانه به طور خودکار امکان ورود سایر شناسه ها را فراهم می کند. پس از وارد نمودن شناسه، بر روی گزینه ثبت کلیک نمایید.

|   | Adding and a second second second second second second second second second second second second second second second second second second second second second second second second second second second second second second second second second second second second second second second s |
|---|----------------------------------------------------------------------------------------------------|
| 0 | در صورتی که دستگاه شما چند سیم کارته باشد،                                                                                                    |
|   | پس از ورود اولین شناسه، سامانه به طور خودکار                                                                                                    |
|   | امکان ورود سایر شناسهها را فراهم میکند                                                                                                    |
|   | با استفاده از دو روش زیر میتوانید شتاسه دستگاه را به                                                                                                    |
|   | دست آورید و یا به صورت دستی وارد کنید.                                                                                                    |
|   | (IME) (IME) شناسه دستگاه                                                                                                    |
|   | وریافت شنامهدستگاه می                                                                                                    |
|   | تایید و ادامه                                                                                                    |

برای موفقیت در فرایند ورود و رجیستر موبایل در سامانه همتا لازم است شناسه IMEI وارد شده، قبل از شروع فرایند ثبت نام، در داخل کشور سابقه فعالیت داشته باشد.

# چگونگی رجیستری گوشی دست دوم

برای رجیستر کردن گوشی دست دوم ابتدا باید کد فعال سازی را از سامانه همتا دریافت کنید. پس از آن مراحل رجیستری را از طریق روشهای ارائه شده انجام دهید. روشهای رجیستری گوشی دست دوم از طریق روشهای زیر است:

### رجيسترى دست دوم از طريق سايت همتا

در این روش شما میتوانید به صفحه اصلی سامانه رجیستری گوشی موبایل همتا به آدرس hamta.ntsw.irمراجعه کرده و پس از کلیک کردن بر روی گزینه فعال سازی مراحل رجیستری را انجام دهید.

### رجيستری گوشی دست دوم از طريق اپليكيشن همتا

یکی از روشها برای رجیستری گوشی دست دوم استفاده از اپلیکیشن است که شما میتوانید با استفاده از گوشی همراه خود فرایند را انجام دهید.

### رجیستری گوشی دست دوم از طریق کد دستوری #۷۷۷۷\*

برای فعال سازی این امکان را دارید که فرایند رجیستری گوشی دست دوم را از طریق کد دستوری تکمیل کنید. ابتدا کد #۷۷۷۷\* را وارد کرده و گزینه فعالسازی را انتخاب کنید. در پایان پیغام تایید برای شما نمایش داده می شود. باید هنگام انتقال مالکیت تلفن همراه کد IMEI در دستگاه و همچنین شماره تلفن را ارائه کنید.

### سامانه همتا رجیستری گوشی مسافری

برای رجیستر کردن گوشیهای موبایل خارج از مرزهای کشور، دارندگان گوشی مسافری باید فعالسازی و رجیستری را به عنوان مهلت رجیستری گوشی همراه انجام دهید تا تلفن مورد نظر واجد شرایط دریافت خدمات باشد. افراد در سریعترین زمان در سامانه همتا رجیستری گوشی مسافری را انجام دهند، در غیر این صورت پس از پایان این مدت گوشی موبایل از کار خواهد افتاد.

برای رجیستری گوشیهای مسافری میتوان از دو روش مراجعه حضوری که باید افراد به دفتر گمرک موجود در فرودگاهها مراجعه کنند و ثبت درخواست گوشی را اعلام نمایند.

روش دیگر مراجعه به سایت گمرک میباشد و افراد میتوانند برای رجیستر کردن گوشی مسافرتی به صورت اینترنتی اقدام کنند. فرایند رجیستری گوشی های مسافرتی به صورت آنلاین و دریافت مجوز های لازم می باشد با استفاده از وارد شدن به سامانه گمرک شما می توانید مراحل زیر را برای رجیستر کردن گوشی مسافری انجام دهند.

برای رجیستری گوشی مسافری باید ابتدا به نشانی irica.ir وارد شوید. سپس گزینه خدمات که با فلش قرمز مشخص شده را انتخاب نمایید.

بر روی گزینه ثبت گوشی مسافر کلیک کنید و پس از آن کد گوشی را وارد نمایید.

مشخصات کامل تلفن همراه شامل مدل برند و مشخصات فنی را با دقت ثبت کنید تا پس از پرداخت هزینه رجیستری گوشی برای برند خود مجوز لازم را دریافت کنید. در این گام باید شماره تلفن همراه که مالکیت سیم کارت بر عهده دارید، شماره ملی و گذرنامه خود را ثبت کنید.

کد امنیتی به شماره تلفن ثبت شده از سوی شما در سامانه ارسال خواهد شد که باید آن را در کادر مربوط وارد کنید. در آخر نیز مبلغ قابل پرداخت برای رجیستری گوشی به شما نمایش داده خواهد شد.

پس از انتخاب گزینه پرداخت میتوانید وارد سامانه بانکی شوید و مجوزهای لازم را برای ثبت گوشی موبایل انجام دهید.

## مهلت رجیستری گوشی مسافری

قبل از خروج از مبادی ورودی کشور به گمرک ایران مهلت رجیستری گوشی وجود دارد. در انجام فرایند رجیستری اطلاعات گوشی، زمان ورود به کشور در گمرک ورودی و پس از خروج از گمرک ثبت می شود و حق گمرک آن باید از طریق سامانه اصلی گمرک پرداخت شود.

ثبت اطلاعات گوشی مسافری در سامانه همتا رجیستری گوشی مسافری صورت میگیرد و افراد باید مراحل ثبت گوشی را در سامانه همتا رجیستری گوشی مسافری انجام دهند.

# رجیستری گوشی از طریق پاسپورت

برای رجیستری گوشی با پاسپورت افراد باید در زمان مشخص شده مراحل رجیستری موبایل را انجام دهند در غیر این صورت خود به خود گوشی از کار میافتد. در این مورد شرایطی وجود دارد. ابتدا باید یک گذرنامه داشته باشید که طی سه ماه گذشته مهر مسافرت خارج از کشور داشته باشد.

از ورود مسافر به کشور ایران بالاتر از سه ماه نگذشته باشد.

اطلاعات شما از جمله شماره ملی شماره گذرنامه و شماره موبایل باید به نام شخص مسافر باشد و اطلاعات مبدا ورودی فرد مسافر به کشور نیاز است.

برای ثبت رجیستری گوشی با پاسپورت نیازی نیست که شخص مسافر خود شخص باشد شخص دیگر. پس از انجام فرایند ثبت رجیستری از طریق پاسپورت گوشی همراه با استفاده از کد فعال سازی از طریق سامانه همتا فعال سازی خواهد شد.

برای ثبت رجیستری گوشی با پاسپورت هر سال میتوان از طریق پاسپورت مسافری تنها یک گوشی موبایل را رجیستری نمود.

برای رجیستر کردن گوشی با پاسپورت ابتدا باید وارد سامانه اصلی گمرک به آدرس irica.ir شوید.

در گام بعد گزینه ثبت گوشی های مسافری را انتخاب کرده و شناسایی دستگاه گوشی مورد نظر را وارد کنید.

مشخصات تلفن همراه از جمله مشخصات فنی برند و مدل را ثبت کرده و هزینه رجیستری را بپردازید.

در ادامه شماره سیم کارت، شماره ملی و شماره گذرنامه را ثبت کنید تا یه کد امنیتی به شماره همراه شما ارسال می شود که باید آن را در کادر مربوطه وارد کرده و در آخر نیز پس از اعلام مبلغ رجیستری گوشی باید گزینه واریز را انجام دهید. پس از پرداخت حق گمرک می توانید برای فعال سازی گوشی اقدام کنید.

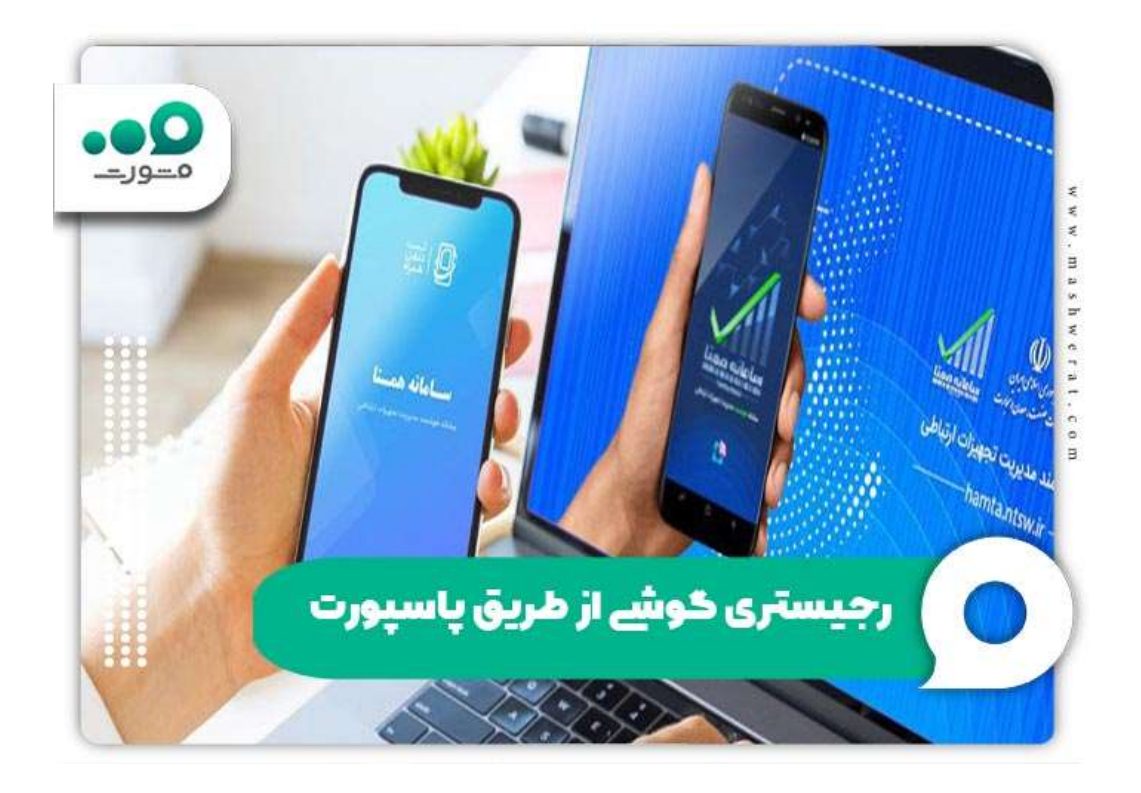

آخرین اخبار ورود و رجیستر موبایل در سامانه همتا

اختصاص بیش از یک سوم منابع ارزی واردات گوشی فقط برای تأمین ۹ درصد نیاز بازار

طبق آخرین آمار در سال ۹۸ تعداد ۱۰٫۳ میلیون گوشی به ارزش حدود ۲٫٤ میلیارد یورو وارد کشور شده است. در این سال، گوشی های با ارزش بیشتر از ۳۰۰ یورو با وجود مصرف ۳۰ درصد منابع ارزی مصرف شده برای این کالا (۸٤۰ میلیون یورو)، فقط ۹ درصد از نیاز بازار را تأمین نمودهاند. این در حالی است که گوشی های با ارزش کمتر از ۳۰۰ یورو، علیر غم تأمین ۹۱ درصد نیاز بازار ، صرفا ۲۰ درصد منابع ارزی (حدود ۱٫٦ میلیارد یورو) را به خود اختصاص داده است.

فریب پیامک های فعال سازی موبایل را نخورید!

مردم حتماً باید دقت کنند هر پیامی که از سمت سامانه همتا به مخاطبان ارسال می شود یک سربرگ یا تابلویی دارد که عبارت «همتا» را نشان می دهد؛ یعنی شماره ای نیست و فقط کلمه همتا نوشته شده است. سخنگوی ستاد مبارزه با قاچاق کالا و ارز افزود: در صورتی که مردم به همین قاعده توجه کنند، قطعاً فریب نمیخورند.

وی گفت: مردم حتماً در هنگام خرید گوشی تلفن همراه دقت کنند که هیچ هزینهای بابت رجیستری نباید بپردازند و اگر شخصی ادعا میکند که باید هزینه رجیستری پرداخت شود نباید از او خرید کنند.

### خلاصه مقاله ورود و رجیستر موبایل در سامانه همتا

در این سامانه افراد با وارد کردن شناسه تلفن همراه خود و طی کردن مراحل ورود و رجیستر موبایل در سامانه افراد با وارد کردن شناسه تلفن همراه خود و طی نمایند. همچنین در صورتی که تلفن همراه خریداری شده در این سامانه ثبت نشود امکان تماس و فعال سازی سیم کارت خریدار در آن وجود ندارد.

به طور کلی روش های ورود و رجیستر موبایل در سامانه همتا به سه دسته؛ ثبت نام از طریق سامانه رجیستری گوشی موبایل همتا، ثبت نام تلفن همراه از طریق کد دستوری #۷۷۷۷\*و ثبت نام تلفن همراه در اپلیکیشن همتا تقسیم می شود که در این مقاله به توضیح هر یک پرداخته شده است. در حال حاضر در سامانه همتا رجیستری گوشی مسافری نیز امکان پذیر است. در صورت وجود هرگونه مشکل در این زمینه با کارشناسان مشورت در ارتباط باشید.